## டாக்டர் தர்மாம்பாள் அரசினர் மகளிர் பாலிடெக்னிக் கல்லூரி, தரமணி,சென்னை–113

## சுற்றறிக்கை எண்.1773 / அ3 /2024. நாள்:03 .07.2024

பொருள்: சென்னை, டாக்டர் தர்மாம்பாள் அரசினர் மகளிர் பாலிடெக்னிக் கல்லூரி – 2024–2025–ம் கல்வியாண்டில் பயிலகத்தில் பயிலும் இரண்டாமாண்டு, மூன்றாமாண்டு மற்றும் ஏழாம் பருவ, கட்டடவியல் துறை மாணவியர் கல்வி கட்டணம் செலுத்துதல் – தொடர்பாக.

## \*\*\*\*\*

2024–2025 ஆம் கல்வியாண்டில் இப்பயிலகத்தில் பயிலும் இரண்டாமாண்டு, மூன்றாமாண்டு மற்றும் ஏழாம் பருவ கட்டடவியல் துறை மாணவியர் (மூன்றரை ஆண்டு பயிலும் மாணவியர்) கீழ்க்குறிப்பிட்டவாறு கல்விக் கட்டணத்தை கல்லுாரியின் SBI வங்கி கணக்கில் online link ("SBI COLLECT") மூலமாக மட்டுமே பண பரிவர்த்தனை செலுத்த வேண்டும். மேலும், அபராதமில்லாமல் (Without Fine) இணையவழி பண பரிவர்த்தனை செலுத்த வேண்டிய கடைசி நாள் <u>15.07.2024.</u>

| 1. | இரண்டாமாண்டு, மூன்றாமாண்டு மற்று<br>கட்டணம்      | ம் ஏழாம் | பருவ க | கட்டிடவியல் துறை மாணவியர் கல்விக்                  |  |
|----|--------------------------------------------------|----------|--------|----------------------------------------------------|--|
|    | கல்விக் கட்டணம்                                  |          | :      | இல்லை                                              |  |
|    | சிறப்புக் கட்டணம்                                |          | :      | ரூ.1000/–                                          |  |
|    | வளாச்சிக் கட்டணம்                                |          | :      | ரூ.1000/–                                          |  |
|    | செஞ்ச <u>ில</u> ுவைக் கட்டணம்                    |          | :      | ரூ.20/–                                            |  |
|    | மாணவியா் குழு காப்பீடு கட்டணம்                   |          | :      | ரூ.70/–<br>(23வயதிற்குட்பட்ட மாணவிகளுக்கு மட்டும்) |  |
|    | கொடி நாள் கட்டணம்                                | :        |        | ரு.5/—                                             |  |
|    | ் பொத்தம்                                        | :        |        | ரூ.2095/—                                          |  |
|    | (சநபாய் இாண்டாயிரத்து, தொண்நூற்று ஐந்து மட்டும்) |          |        |                                                    |  |

2. வெளி மாநில அனைத்து பிரிவு மாணவியா

| கல்விக் கட்டணம்                |     | : | ரூ.2500                                            |
|--------------------------------|-----|---|----------------------------------------------------|
| சிறப்புக் கட்டணம்              |     | : | ரூ.1000                                            |
| வளர்ச்சிக் கட்டணம்             |     | : | ரூ.1000                                            |
| செஞ்சிலுவைக் கட்டணம்           |     | : | ரூ.20                                              |
| மாணவியா் குழு காப்பீடு கட்டணம் |     | : | ரு.70/–<br>(23வயதிற்குட்பட்ட மாணவிகளுக்கு மட்டும்) |
| கொடி நாள் கட்டணம்              | :   |   | ரு.5                                               |
| /<br>மொத்தம்                   | :   |   | ரூ.4595                                            |
|                                | ~ · | • | · · · · · · · · · · · · · · · · · · ·              |

(ரூபாய் நான்காயிரத்து ஐந்நூற்று தொண்நூற்று ஐந்து மட்டும்)

SBI வங்கி கணக்கில் online link ("SBI COLLECT")-ல் கட்டணம் செலுத்தும் முறை:

- Step 1: In Web Brower Type as SBI COLLECT
- Step 2: Select Educational Institution
- Step 3: Type the college name without any special character as Dr Dharmambal Government Polytechnic College for Women, then choose our college name in the menu
- Step 4: Enter your Register Number
- Step 5: Click Fetch Payment Details
- Step 6: Enter your details Date of Birth (dd/mm/yyyy) / Name and Date of Birth (dd/mm/yyyy), E-mail ID and Mobile Number
- Step 7: Choose RUPAY or UPI transaction only and start your payment.

மேற்குறிப்பிட்டவாறு கல்விக் கட்டணத்தை <u>15.07.2024</u>–ற்குள் செலுத்த தவறும் மாணவியர் <u>16.07.2024</u> முதல் <u>27.07.2024</u> வரையிலுள்ள கால கட்டத்திற்குள் எந்த நாட்களில் பணம் செலுத்தினாலும், அபராத தொகை ரூ.5/–ஐ சேர்த்து ஒரே கட்டணமாக செலுத்த வேண்டும். <u>27.07.2024-ற்கு</u>ள் அபராதத்துடன் செலுத்தாத மாணவியர் பெயர், வருகை பதிவேட்டிலிருந்து நீக்கப்படும் என இதன் மூலம் தெரிவிக்கலாகிறது.

மேலும், அனைத்து துறைத்தலைவர்கள் மற்றும் துறைத்தலைவர்கள்(பொ) ஆகியோர் மாணவியர் கல்விக் கட்டணம் செலுத்திய / செலுத்த தவறிய விவரத்தினை பெயர் பட்டியலுடன் அலுவலகத்திற்கு <u>31.07.2024</u>–க்குள் சமர்ப்பிக்க கேட்டுக்கொள்ளப்படுகிறார்கள்.

கண்காணிப்பாளா

பெறுநா் அனைத்து துறைத் துலைவா் / துறைத் தலைவா் (பொ)

நகல் : முதல்வரின் மேஜைக்கு முதல்வரின் நேர்முக உதவியாளர் கண்காணிப்பாளர்கள் அறிவிப்பு பலகை பி1 இருக்கை எழுத்தர் அ3 இருப்புக்கோப்பு